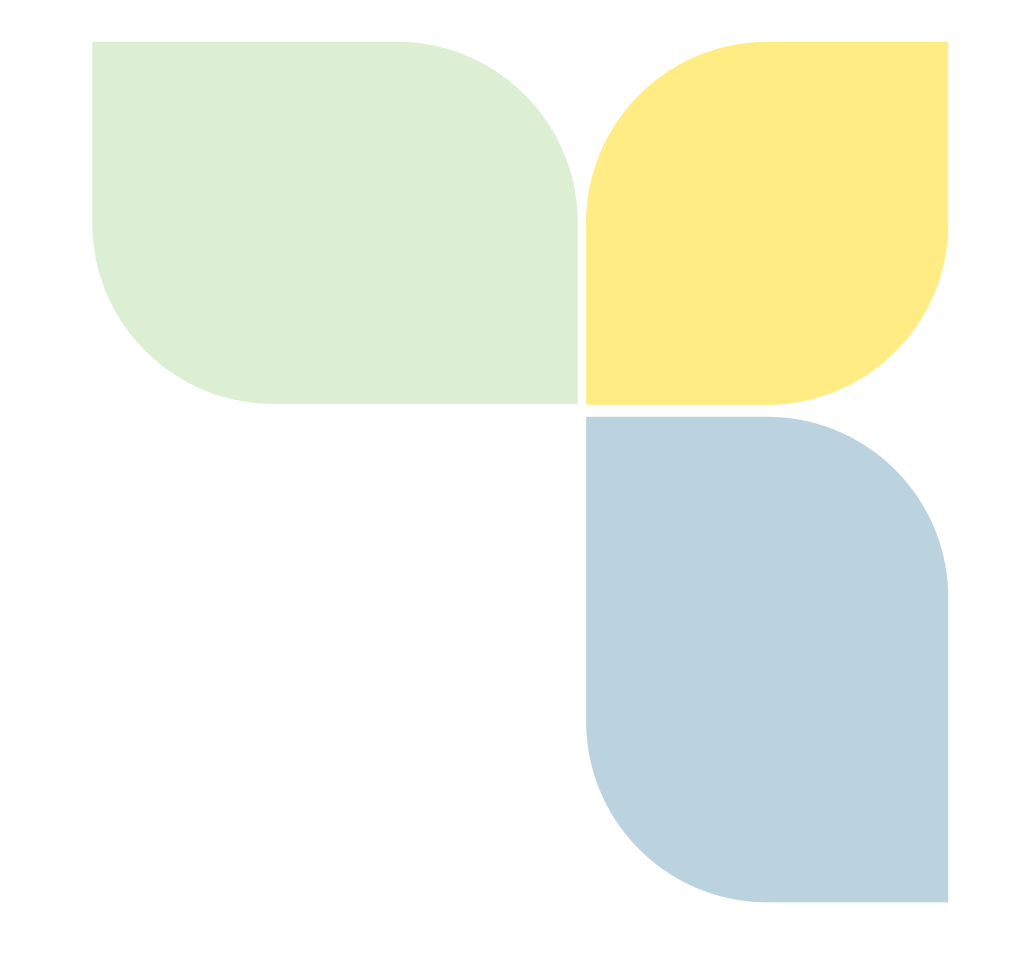

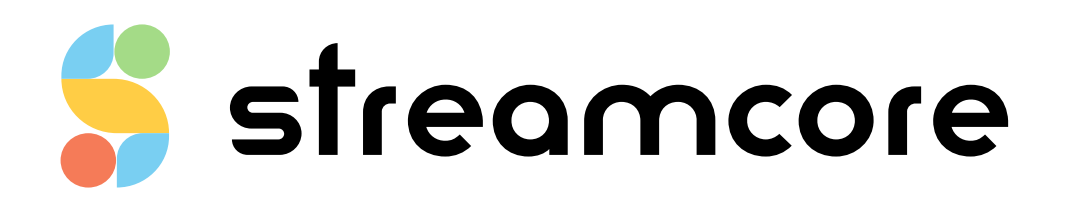

# IG\_SG850E-SG1600E-SG3200E\_EN-R0

Streamcore.com

Page 1 on 16

2021 Streamcore SAS - All rights reserved

# Table des matières

| 1 | Int  | roduction                                                          | .3     |
|---|------|--------------------------------------------------------------------|--------|
|   | 1.1  | Elements delivered                                                 | .3     |
|   | 1.2  | Steps to follow                                                    | .3     |
| 2 | De   | scription                                                          | .4     |
|   | 2.1  | SG 850e/1600e                                                      | .4     |
|   | 2.2  | SG 3200e                                                           | .5     |
| 3 | Со   | nfiaurina boot IP parameters                                       | .6     |
|   | 3.1  | Overview                                                           | .6     |
|   | 3.2  | Configure StreamGroomer boot IP parameters with asynchronous cable | .6     |
|   | 2.2  | 1 Asynchronous part sattings and login                             | 6      |
|   | 2.2  | <ol> <li>Asynchronous port settings and login</li></ol>            | 7      |
|   | 2.2. | 2 Configuration Monu                                               | ,<br>0 |
|   | J.Z. |                                                                    | 9      |
|   | 3.3  | Configure StreamGroomer boot IP parameters with a USB key          | 10     |
|   | 3.3. | 1 Prepare the boot file in StreamView                              | 11     |
|   | 3.3. | 2 Download the boot file on the local host                         | 11     |
|   | 3.3. | 3 Insert USB key into StreamGroomer and reboot                     | 11     |
| 4 | Wi   | ring / Start1                                                      | 2      |
|   | 4.1  | SG850e / 1600e connectivity                                        | 12     |
|   | 4.2  | Connectivity in any architecture                                   | 12     |
| _ | Ch.  |                                                                    |        |
| 5 | Chi  | ecking the connectivity of the SG                                  | .4     |
|   | 5.1  | Using StreamView                                                   | 4      |
|   | 5.2  | Using ping1                                                        | 4      |
| 6 | Ар   | pendix1                                                            | .5     |
|   | 6.1  | Technical Specifications                                           | 5ا     |
|   | 6.2  | Manually load a Boot version                                       | 15     |
|   | 6.3  | Description of the cables                                          | 16     |
|   | 6.3  | 1 Asynchronous cable                                               | 16     |
|   | 6.3  | 2 Straight Ethernet cable                                          | 16     |
|   | 6.3  | 3 Crossover Ethernet cable                                         | 16     |
|   | 5.5. |                                                                    | - 0    |

Streamcore.com

# **1** Introduction

# 1.1 ELEMENTS DELIVERED

The set should contain:

- A wiring data sheet:
- A power cord:
- An asynchronous cable:
- A gray straight-through cable (x2 for 4 Ports):
- A red crossover cable (x2 for 4 Ports):
- A StreamGroomer 850e / 1600e / 3200e:

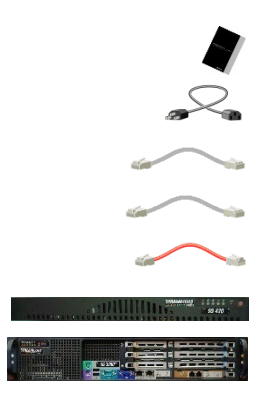

## 1.2 STEPS TO FOLLOW

This documentation describes how to install and start a StreamGroomer 850e, 1600e and 3200e. The following steps should be carried out:

### 1. Configure the boot IP parameters with the asynchronous interface or USB key and reboot (chapter 3)

The following IP parameters must be provided:

| Line mode of administration port (speed, duplex)     |  |
|------------------------------------------------------|--|
| StreamGroomer administration IP address *            |  |
| Mask associated with StreamGroomer IP address*       |  |
| SGM IP address (2 IP addresses in case of a backup)* |  |
| Gateway to the SGM**                                 |  |
| DNS server***                                        |  |
| DNS suffix***                                        |  |

\* Required

- \*\* Required if the SGM is not on the same subnetwork as the StreamGroomer
- \*\*\* Required for the caching feature and used for manual requests from the boot menu (ping...)

# 2. Connect the cables and start the StreamGroomer (chapter 4)

## 3. Check the connectivity (chapter 5)

Page 3 on 16

# 2 Description

## 2.1 SG 850E/1600E

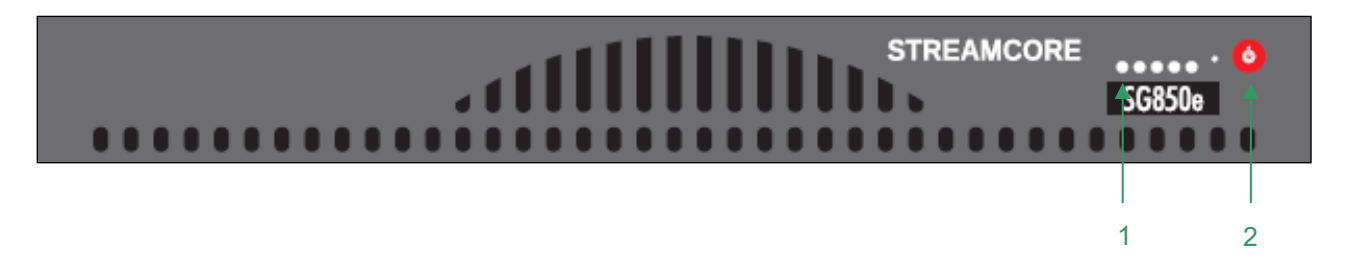

# 2.1.1.1 FRONT PANEL

1. – Admin. interface LED

2. – On/Off switch

# 2.1.1.2 REAR PANEL

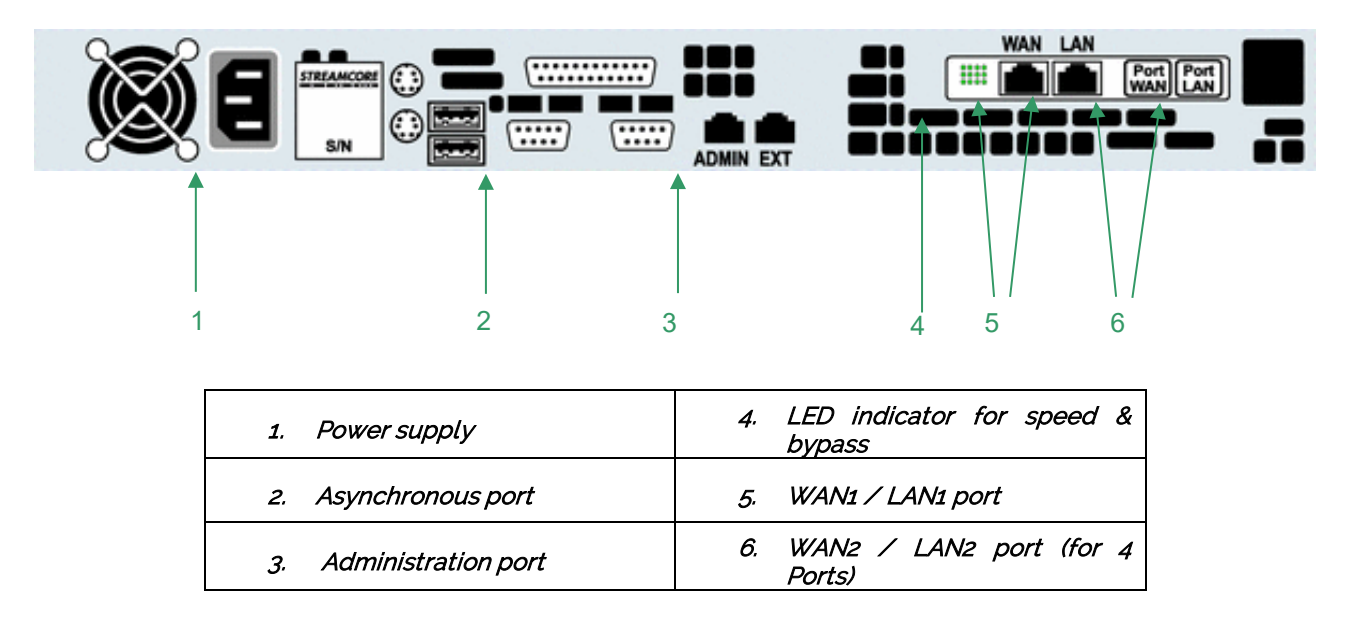

The LED has two possible usages:

- Normal usage consists of speed and activity. It indicates if the interface works at 10/100 Mbps or 1000 Mbps.
- If the two LED 100 AND 1000 are on, the Bypass is "closed": traffic goes directly from one port to the other without being processed by the SG. The SG acts as a crossover cable.

### 2.2 SG 3200E

## 2.2.1.1 FRONT PANEL

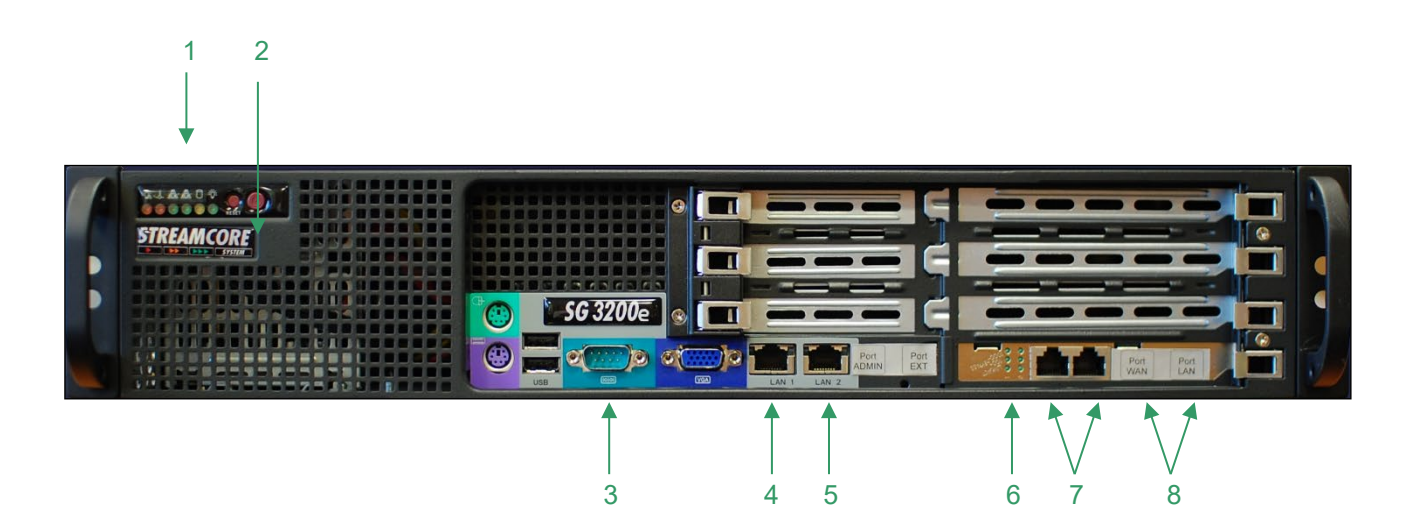

| 1.         | Admin. interface LED | 2.           | EXT port                  |
|------------|----------------------|--------------|---------------------------|
| З.         | On/Off switch        | 4.<br>bypass | LED indicator for speed & |
| 5.         | Asynchronous port    | 6.           | WAN1 / LAN1 port          |
| <i>7</i> . | Administration port  | 8.<br>Ports) | WAN2 / LAN2 port (for 4   |

The LED has two possible usages:

- Normal usage consists of speed and activity. It indicates if the interface works at 10/100 Mbps or 1000 Mbps.
- If the two LED 100 AND 1000 are on, the Bypass is "closed": traffic goes directly from one port to the other without being processed by the SG. The SG acts as a crossover cable.
- 1.

# 2.2.1.2 REAR PANEL

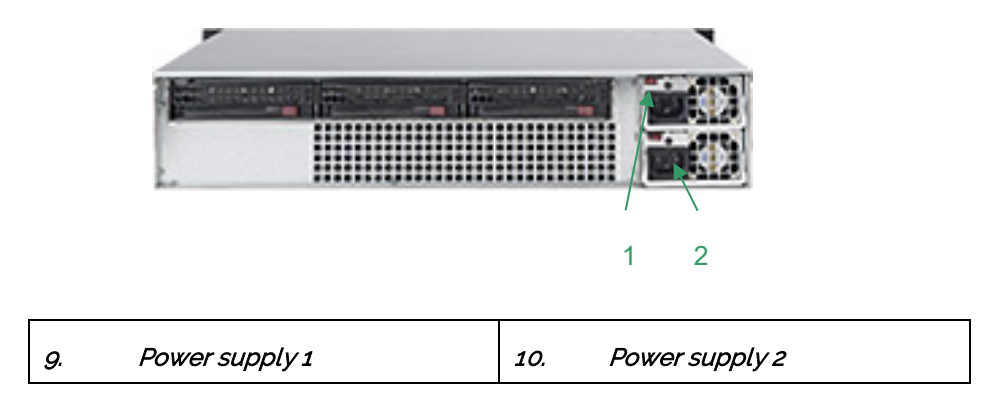

Streamcore.com

Page 5 on 16

# **3 Configuring boot IP parameters**

## 3.1 OVERVIEW

There are two methods to configure the boot IP parameters of a SG:

- with the asynchronous cable (console port): access to the boot menu of the SG
- with a USB key: reboot the SG on a USB key containing a configuration file prepared with the StreamView application.

Boot menu is the same for the whole e-series (SG250e/350e/850e/1600e/3200e).

### 3.2 CONFIGURE STREAMGROOMER BOOT IP PARAMETERS WITH ASYNCHRONOUS CABLE

## 3.2.1 Asynchronous port settings and login

To access the BOOT menu, you have to connect to the StreamGroomer through the asynchronous port via a DBg asynchronous cable. The most well known utilities are HyperTerminal, PuTTY or Teraterm for Windows. The configuration has to be done manually by entering the asynchronous port settings as follows:

Speed 38400 bit/s, no parity, no flow control, 1 stop bit, 8 bits of data.

Press Enter key. The following screen appears:

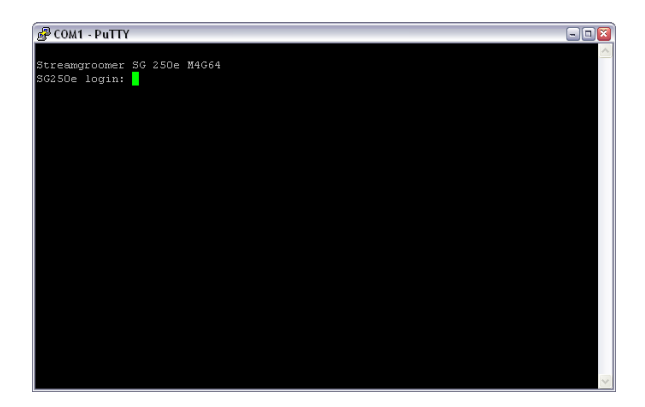

Initial login

Enter user name (login): boot and a password: boot.

Page 6 on 16

### Once entered in the boot menu, there are two levels: Maintenance menu (default) and Configuration menu

To access the configuration menu, type the keyword "configure". You can exit any menu with the "exit" command. All commands can be completed with the tab key.

You also have access to the boot menu by telnet, RSH or SSH to the SG from the SGM. (same login) Only one person can be connected on the boot menu at a time.

# 3.2.2 Maintenance Menu (default)

| Available Commands     | Description                                                                                                    |  |
|------------------------|----------------------------------------------------------------------------------------------------|--|
| configure              | Enters configuration mode                                                                                                    |  |
| exit                   | Leaves the current mode. If changes are pending, a confirmation is requested                                                                                                    |  |
| ping [ <i>IP_Add</i> ] | Sends ICMP ECHO_REQUEST to a network host – specify an IP address                                                                                                    |  |
| reset_configuration    | All the operational software and configurations are therefore deleted, the name<br>of the StreamGroomer and the parameters of the interface providing access to the<br>SGM are set on the default value attributed at the factory. This option requires<br>certain precautions. |  |
| restart [A/B/S]        | Restarts the SG in the chosen version (OPE A, B or System)                                                                                                    |  |
| show []                | Displays various information about the SG and the admin network                                                                                                    |  |
| traceroute [IP_Add]    | Traces path to a network host – specify an IP address                                                                                                    |  |
| help                   | Lists the available command                                                                                                    |  |

| Show Commands detail | Description                                                                                           |  |  |
|----------------------|----------------------------------------------------------------------------------------------------|--|--|
| show arp             | Lists the entries of the ARP table                                                                    |  |  |
| show changes         | Presents the changes between the current configuration and the pending changes                        |  |  |
| show conf            | Presents the current configuration                                                                    |  |  |
| show date            | Shows the system date and the last time update (every day at midnight)                                |  |  |
| show interface       | Gives the active status of the interface with its IP Address, MAC Address, MTU and transmitted volume |  |  |
| show iprouting       | Presents the admin routing table of the SG                                                            |  |  |
| show version         | Presents the type of the SG, its serial number, the installed and activated version of the SG         |  |  |

### Examples:

#### [SG850e > maintenance] show arp

IP address HW address 10.0.0.1 00.0d.dd.cd.33.03

10.0.0.120 00.03.2d.15.fa.20

10.0.0.130 00.03.2d.0d.04.28

### [SG850e > maintenance] show iprouting

| Destination | Netmask         | Gateway    | Metric | Use |
|-------------|-----------------|------------|--------|-----|
| 0.0.0.0     | 255.255.255.255 | 0.0.0.0    | 1      | 0   |
| 10.0.0.0    | 255.255.0.0     | 0.0.0.0    | 0      | 3   |
| 0.0.0.0     | 0.0.0.0         | 10.0.0.1 1 | 14175  |     |

### [SG850e > maintenance] show version

Running OS: BOOT S15-1e2252a392b5SG flash type: M4G64SG type: SG850eSerial number: R64T8426

#### Installed versions

Partition S : S15-1e2252a392b5 Partition A : 6.0.04-056fb620c05a Partition B : None

Streamcore.com

Page 8 on 16

# 3.2.3 Configuration Menu

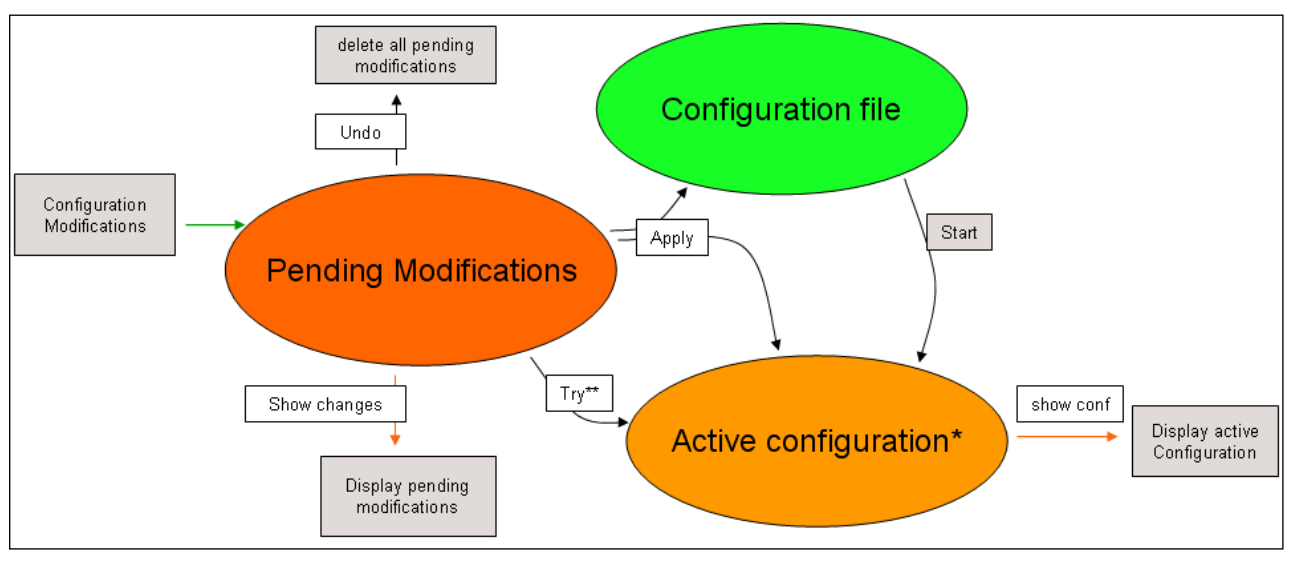

Configuration diagram

\*: Configuration available in boot mode (unless security settings)

\*\*: - If the « try » is confirm, pending configuration are saved (like an « apply »)

- If the « try » is cancel, active configuration is rebuilt from the Configuration file; pending configurations are still available

| Available Commands | Description                                                                                                    |  |  |
|--------------------|----------------------------------------------------------------------------------------------------|--|--|
| apply              | Save and apply pending changes                                                                                                    |  |  |
| exit               | Leave the current mode                                                                                                    |  |  |
| help               | List the available commands                                                                                                    |  |  |
| show []            | Display various information about the SG and the admin network                                                                         |  |  |
| try                | Apply pending changes without saving them.                                                                                             |  |  |
|                    | If the « try » is confirmed, pending configuration are saved (like an « apply »)                                                       |  |  |
|                    | If the « try » is cancelled, active configuration is rebuilt from the Configuration file<br>pending configurations are still available |  |  |
| undo []            | Delete pending changes. You can specify a parameter to cancel.                                                                         |  |  |
|                    | If no parameter is given, all changes will be cancelled.                                                                               |  |  |

| Show Commands detail | Description                                                                                          |  |  |
|----------------------|----------------------------------------------------------------------------------------------------|--|--|
| show arp             | List the entries of the ARP table                                                                    |  |  |
| show changes         | Present the changes between the current configuration and the pending changes                        |  |  |
| show conf            | Present the current configuration                                                                    |  |  |
| show date            | Show the system date and the last time update (every day at midnight)                                |  |  |
| show interface       | Give the active status of the interface with its IP Address, MAC Address, MTU and transmitted volume |  |  |
| show iprouting       | Present the routing table of the SG                                                                  |  |  |
| show version         | Present the type of the SG, its serial number, the installed and activated version of the SG         |  |  |

Streamcore.com

Page 9 on 16

| <b>Configuration Commands</b>      | Description                                                                        |  |  |
|------------------------------------|------------------------------------------------------------------------------------|--|--|
| admin_address [ <i>IP_Add</i> ]*   | Define the IP address at which the StreamGroomer is accessible                     |  |  |
| admin_mask [ <i>Mask</i> ]*        | Define the IP network through which the admin of the SreamGroomer should pass      |  |  |
| admin_gateway [ <i>IP_Add</i> ]*   | Identify the IP address of the gateway allowing you to contact the SGM from the SG |  |  |
| admin_port_speed [ <i>speed</i> ]* | Choose the speed of the interface [100M-fd/100M-hd/10M-fd/10M-hd/1G-fd/auto]       |  |  |
| boot_pwd                           | Allow you to change the "boot" login password                                      |  |  |
| dns_server1 [IP_Add]               | DNS server used by the SG (for admin purpose). It is needed for the web caching    |  |  |
| dns_server2 [IP_Add]               | Second DNS server used by the SG in case the first one does not answer.            |  |  |
| dns_suffix1 [domain_name]          | DNS suffix for local DNS query                                                     |  |  |
| dns_suffix2 [domain_name]          | Second DNS suffix for local DNS query                                              |  |  |
| name [xxx]                         | Name presented as prompt                                                           |  |  |
| public_key_sgm []*                 | Public key of the SGM used for the secured connection between SGM and SG           |  |  |
| secure_com [yes/no]                | Activate/Deactivate secured communication between SGM and SG (SSH)                 |  |  |
| sgm_address [ <i>IP_Add</i> ]      | IP address of the SGM server which administers the SG                              |  |  |
| sgm_address2 [ <i>IP_Add</i> ]     | IP address of the first backup SGM server which administers the SG (option)        |  |  |
| sgm_address3 [IP_Add]              | IP address of the second backup SGM server which administers the SG (option)       |  |  |
| sgm_address4 [IP_Add]              | IP address of the third backup SGM server which administers the SG (option)        |  |  |
| ssh_port*                          | TCP port to use with the secured communication between SG and SGM (22 by default)  |  |  |

To remove a configuration value, use the "no" command following with the command name. Ex: 'no sgm\_address3'

\*: SG IP configuration and security configuration are only available in boot mode

# 3.3 CONFIGURE STREAMGROOMER BOOT IP PARAMETERS WITH A USB KEY

The StreamGroomer boot IP parameters can also be automatically imported through a USB key containing a boot configuration file. Follow these steps (to enable RSH communications between the SGM and SG):

- 1. Prepare the boot file in Streamview
- 2. Download the boot file on the local host
- 3. Transfer the boot file on an USB key (by email, FTP... or directly from the local host)
- 4. Plug the USB key on the SG
- 5. Reboot the SG

×

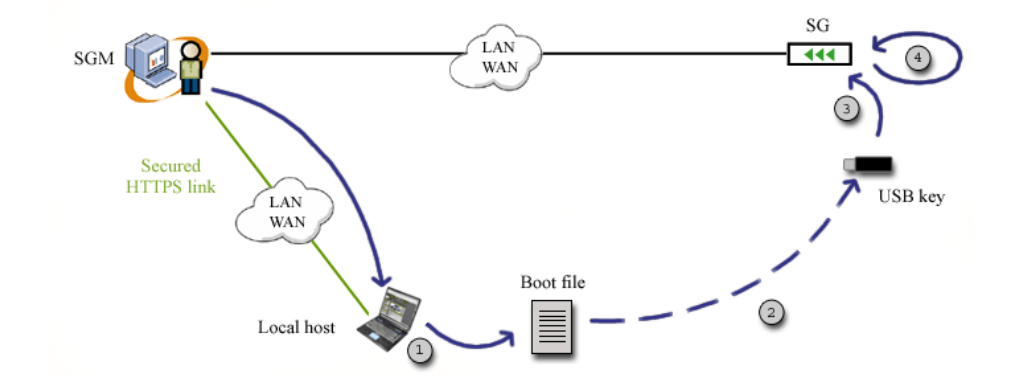

Streamcore.com

Page 10 on 16

# 3.3.1 Prepare the boot file in StreamView

When the database has been prepared on the SGM, boot files are ready to be downloaded for each StreamGroomer (see "StreamView Configuration Guide"). As a summary the following steps are necessary for each StreamGroomer:

- In the Smart Service Tree, add a new site
- In the StreamGroomers Tree, add the StreamGroomer and fill all configuration information

A boot file contains the login password and the StreamGroomer IP boot parameters.

## 3.3.2 Download the boot file on the local host

In order to download a StreamGroomer boot file:

- Select StreamGroomer that has been created
- Select the Parameters > Boot file subtab
- Click Download the boot file on the local computer
- Select save to disk (USB key)
- Click OK and follow path to where the USB key is plugged in.

A boot file can be saved on the USB key at the root or in a directory called "Streamcore". The file name is called *sgconfig\_<sgname>.txt*.

## 3.3.3 Insert USB key into StreamGroomer and reboot

In order to download IP boot parameters into a StreamGroomer with the USB key:

- Insert the USB key into the StreamGroomer.
- Power down and up.
- Wait for a few minutes until the StreamGroomer has booted entirely.

When a USB key is plugged in a StreamGroomer and it is rebooted, the following operations are automatically performed:

- 1. USB key mount + USB key writing check
- 2. Search for a *sgconfig\_<sgname>.txt* file
- 3. Security parameters checking (password, optional strong SSH authentication...)
- 4. Boot file parameters import
- 5. Status file push on the USB key

A StreamGroomer will make different kinds of beeps at the end of these operations:

| Веер                                              | Event                                                                                                    |  |  |
|---------------------------------------------------|----------------------------------------------------------------------------------------------------|--|--|
| Double short high-pitched beep and then deep beep | The 5 steps described above have been successful. A status file summarizing the configuration has been pushed on the USB key.                                       |  |  |
| Several short high-pitched beeps                  | A strong SSH authentication has been required and the StreamGroomer is generating its pair of public/private RSA keys during step 4.                                |  |  |
| Several long deep beeps                           | Step 1 has failed (USB key mount)                                                                                                    |  |  |
| Single long deep beep                             | Step 2, 3 or 4 has failed.                                                                                                    |  |  |
|                                                   | If step 2 has failed, then a <i>sgstatus_ERROR.txt</i> file is pushed on the key (for instance if the StreamGroomer has found several file starting with sgconfig). |  |  |
|                                                   | If step 3 or 4 has failed, then a <i>sgstatus_<sgname>.txt</sgname></i> is pushed on the key and contains a message explaining the failure.                         |  |  |

Page 11 on 16

Remove the USB key and check the *sgstatus\_<sgname>.txt* file.

If a file named *sgstatus\_<sgname>.txt* is present on the USB key, the configuration file will not be taken into account.

# 4 Wiring / Start

### SG850E / 1600E CONNECTIVITY

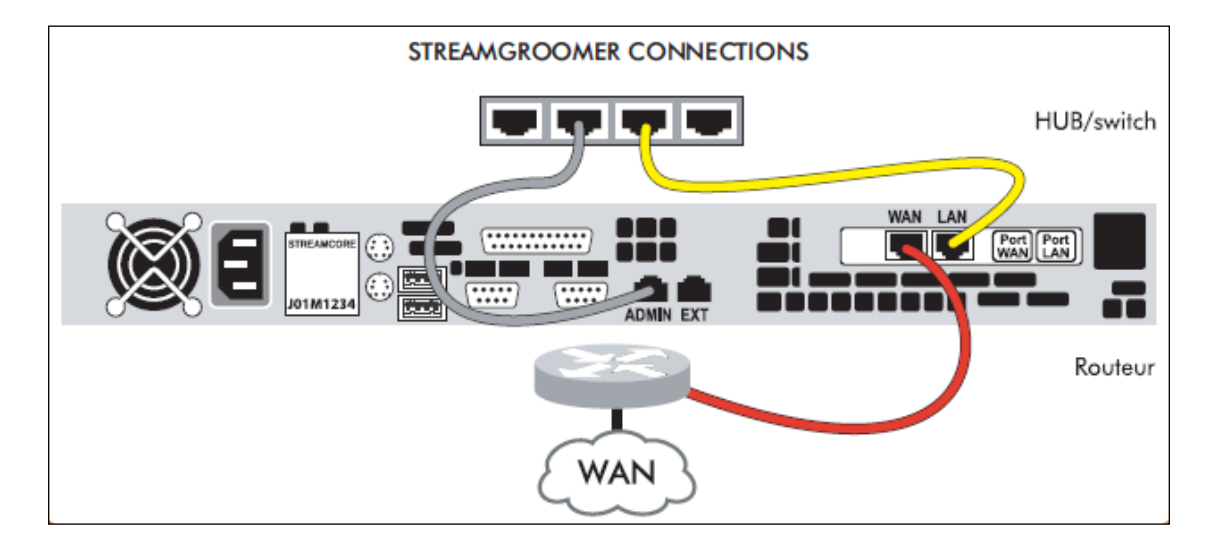

When the equipment is turned on, check that the LAN and WAN LED are off. During installation, the StreamGroomer is in boot mode so the Bypass is "closed": the flows go directly from one port to the other without being processed by the SG. The SG acts as a crossover cable.

### 4.2 CONNECTIVITY IN ANY ARCHITECTURE

A StreamGroomer is usually placed in an inline position between the router and the LAN:

| STREAMGROOMER IN FRONT OF ROUTER                  |  |  |  |  |
|---------------------------------------------------|--|--|--|--|
|                                                   |  |  |  |  |
| Admin port                                        |  |  |  |  |
| Router                                            |  |  |  |  |
| Router (routed interface): use of crossover cable |  |  |  |  |

Streamcore.com

Page 12 on 16

A SG can be transparently inserted in any architecture:

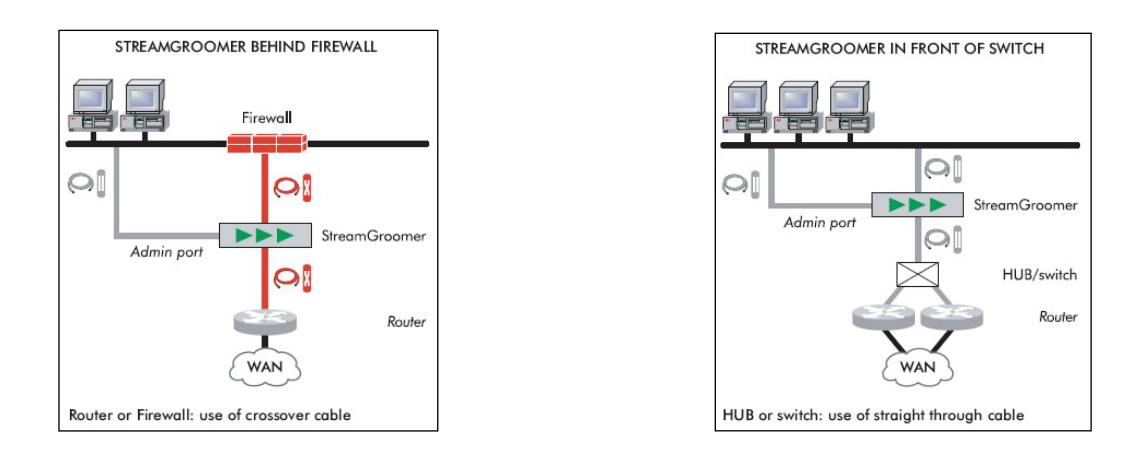

If there is a switch between the StreamGroomer and the router accessing the WAN, the crossover cable should be replaced with a straight-through cable; if the StreamGroomer is connected between two routers, or between a router and a firewall, 2 crossover cables should be used.

High availability wiring: Tandem, Dual and 4 ports solutions

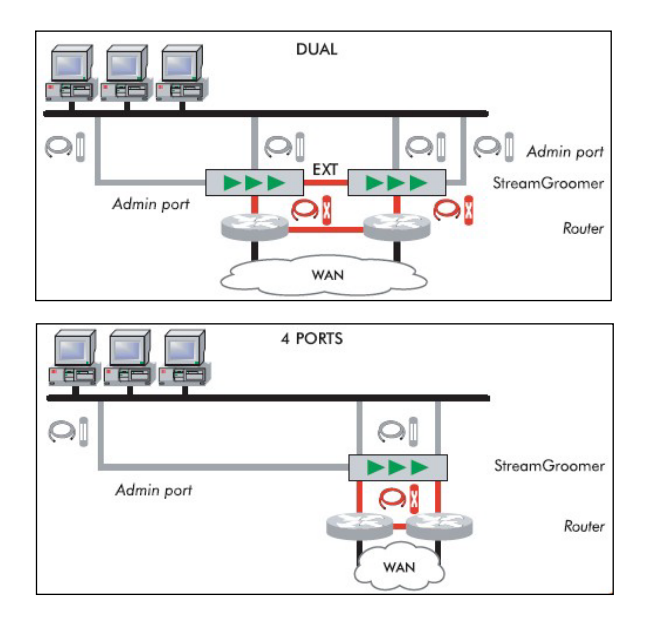

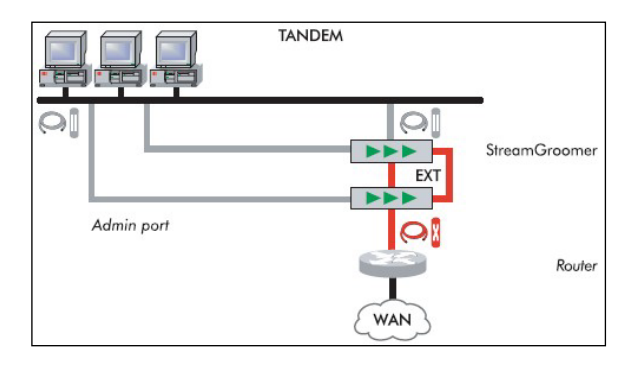

# **5** Checking the connectivity of the SG

There are two ways of checking the connectivity of the StreamGroomer once it has been wired and started:

- With StreamView
- With ping

## 5.1 USING STREAMVIEW

When the database has been prepared on the SGM, the operational configuration of the SG that has just been installed has been defined (see "StreamView Configuration Guide"). All you have to do then is:

- click on the StreamGroomer in the 'StreamGroomers' branch.
- select the "Real-time Stats" tab : the StreamGroomer is red-colored (boot mode) if a connection is possible or
- select the tab "Release Management" + "Read status" : the "boot" box is checked if a connection is possible.

### 5.2 USING PING

It is possible to check the availability of a StreamGroomer with a ping from any machine.

Remark: With a computer connected to the console port of the SG, it is also possible to check whether the SG can reach the SGM by sending a ping from the BOOT menu.

# 6 Appendix

## 6.1 TECHNICAL SPECIFICATIONS

| Model                                 | SG 850e                                                                   | SG 1600e                                                            | SG3200e                                                         |
|---------------------------------------|---------------------------------------------------------------------------|---------------------------------------------------------------------|-----------------------------------------------------------------|
| Height                                | 4.3 cm (1U)                                                               | 4.3 cm (1U)                                                         | 8.9 cm (2U)                                                     |
| Width                                 | 42.6 cm<br>(rack19')                                                      | 42.6 cm (rack19')                                                   | 43.7 cm (rack19')                                               |
| Depth                                 | 35.6 cm                                                                   | 35.6 cm                                                             | 45 cm                                                           |
| Weight                                | 6.4 kg                                                                    | 6.5 kg                                                              | 25.9 kg                                                         |
| Power and type                        | Internal,<br>100/240<br>VAC 50/60<br>Hz<br>260 W max                      | Internal, 100/240<br>VAC 50/60 Hz<br>260 W max                      | Internal, 100/240<br>VAC 50/60 Hz<br>700 W Redundant<br>(1+1)   |
| Temperature                           | 10 to 35°C                                                                | 10 to 35°C                                                          | 10 to 35°C                                                      |
| Relative humidity                     | 8% to 90%<br>at 20°C                                                      | 8% to 90%<br>at 20°C                                                | 8% to 90%<br>at 20°C                                            |
| MTBF                                  | > 45,000<br>hours                                                         | > 45,000 hours                                                      | > 45,000 hours                                                  |
| Network<br>interfaces<br>(to LAN/WAN) | 2 or 4 ×<br>10/100/100<br>o Base-T, SX<br>or LX<br>(bypass<br>integrated) | 2 or 4 ×<br>10/100/1000 Base-<br>T, SX or LX<br>(bypass integrated) | 2 or 4 × 10/100/1000<br>Base-T, SX or LX<br>(bypass integrated) |
| Administration<br>"out of band"       | 10/100/100<br>0 Base-T                                                    | 10/100/1000 Base-<br>T                                              | 10/100/1000 Base-T                                              |
| Asynchronous<br>port                  | RS-232C –<br>DB9                                                          | RS-232C – DB9                                                       | RS-232C – DB9                                                   |
| USB port                              | USB 2.0                                                                   | USB 2.0                                                             | USB 2.0                                                         |
| Miscellaneous                         | CE, FCC<br>EN60950<br>EN55022<br>EN55024                                  | CE, FCC<br>EN60950<br>EN55022<br>EN55024                            | CE, FCC<br>EN60950<br>EN55022<br>EN55024                        |

## 6.2 MANUALLY LOAD A BOOT VERSION

For somebody present on site, there is a simple way to restart in boot software a StreamGroomer that is in operational software:

- Turn off the StreamGroomer using the on/off switch or unplug the power cable
- Turn on the StreamGroomer using the on/off switch or plug the power cable
- Wait for the operational software reboot and the opening of the bypass
- Turn off the StreamGroomer
- Turn on the StreamGroomer
- The equipment will then automatically restart in boot software.

Streamcore.com

Page 15 on 16

# 6.3 DESCRIPTION OF THE CABLES

## 6.3.1 Asynchronous cable

Sub D9 / Sub D9 female

Length 1 m

Pinning: 2-3, 3-2, 5-5.

# 6.3.2 Straight Ethernet cable

## Male RJ45 / RJ45 plugs

Gray-colored

Length 2 m

Category 5 or 6, 100 Ohms UTP

Pinning: 1-1, 2-2, 3-3, 4-4, 5-5, 6-6, 7-7, 8-8.

# 6.3.3 Crossover Ethernet cable

# Male RJ45 / RJ45 plugs

**Red-colored** 

Length 2 m

Category 5 or 6, 100 Ohms UTP

Pinning: 1-3, 2-6, 3-1, 4-7, 5-8, 6-2, 7-4, 8-

Page 16 on 16